# Uploading your employee data file

### Employer Online Services guide

This guide is designed to help you upload an employee data file in your Online Services account. Some payroll providers will create an employee data file for you, although you can easily create this yourself.

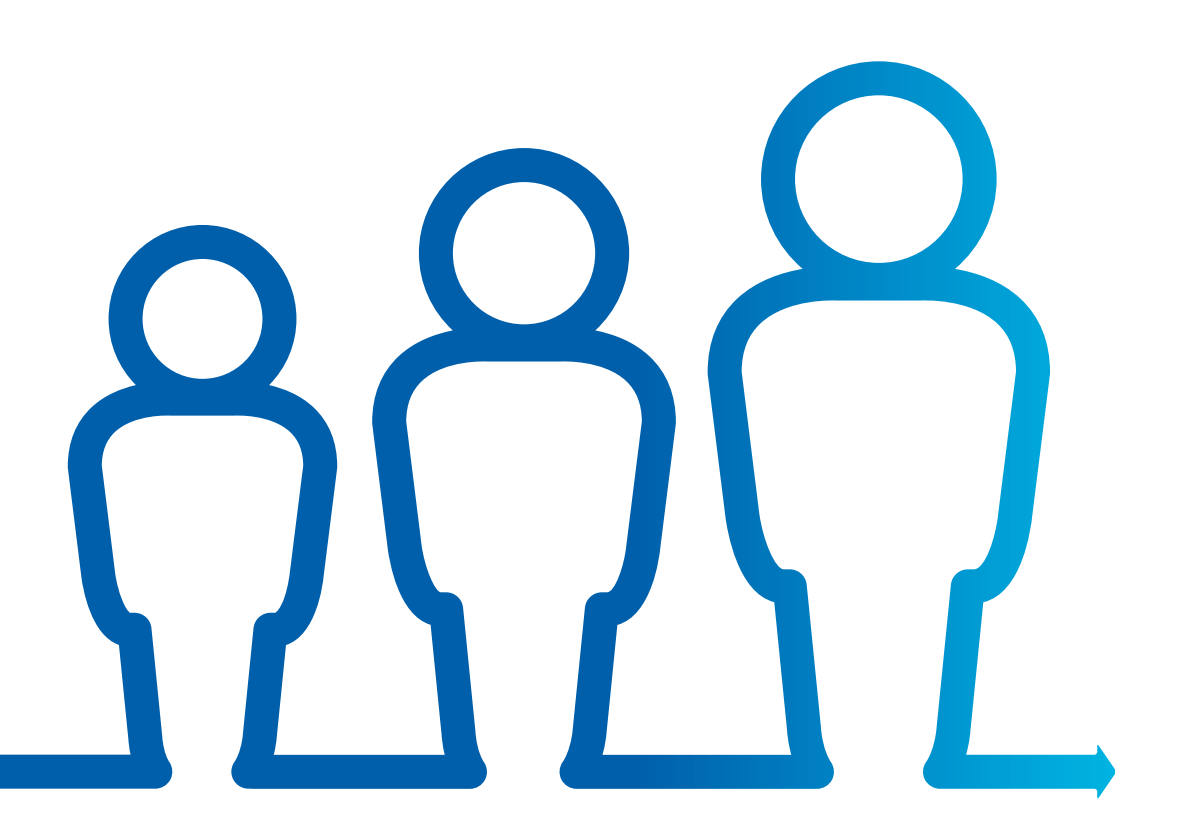

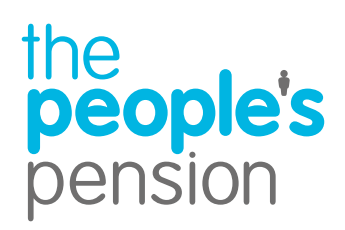

**Profit for people** 

## **Contents**

#### Manage account Î

|    | Home                              | 3  |
|----|-----------------------------------|----|
|    | Submitting your employee data     | 4  |
| 80 | Getting started                   |    |
|    | Submitting your employee data     | 5  |
|    | Your settings                     | 6  |
| 2+ | File upload                       |    |
|    | Submitting your employee data     | 9  |
|    | Initial error report              | 10 |
|    | Matching the columns in your file | 11 |
|    | File validation                   | 12 |
|    | Not your first file upload?       | 14 |
|    | Starters and leavers              | 15 |
|    | If we assess your file            | 16 |
|    | Final summary                     | 18 |
| 0  | Manage payments                   |    |
|    | Make a payment                    | 19 |

| Make a payment |  |
|----------------|--|
|----------------|--|

## Home Manage account

| people's<br>pension     |                         |                                     |                 |                 |                 | After you've<br>to log in to<br>you'll reach<br>you have a |
|-------------------------|-------------------------|-------------------------------------|-----------------|-----------------|-----------------|------------------------------------------------------------|
| ? Help & support        | Home                    |                                     |                 |                 | 0               |                                                            |
| Home                    | Account                 | its                                 |                 |                 |                 | <b>☆</b> -                                                 |
| Messages                | Filter your accou       | nts by action required All accounts | ~               |                 |                 |                                                            |
| Sign up an              | Employer                | Staging/duties start date           | No. of accounts |                 |                 |                                                            |
| Change mu               | Help Guide              | 01/11/2019                          | 1               | Show accounts   | <b>«</b> ······ | •••••                                                      |
| password                | Help Guide              | 01/10/2019                          | 1               | Show accounts 🕕 |                 | •                                                          |
| Change my security word | Help Support            | 01/10/2019                          | 1               | Show accounts   |                 | Ų                                                          |
| Help                    | Help Support            | 01/10/2019                          | 1               | Show accounts   |                 |                                                            |
| Logout                  | 2                       |                                     |                 |                 |                 |                                                            |
|                         | Page 1 of 1<br>Show all |                                     |                 |                 |                 |                                                            |

After you've signed up with The People's Pension, you'll be able to log in to your Online Services account. Once you've signed in you'll reach the home screen. Here you'll see all the accounts you have access to.

- Choose the account you'd like to add employee data to by selecting 'Show accounts' and then clicking on the cog that appears beside the
  admin account name. If you have access to lots of accounts, use the search box at the top of your screen to find the one you need quickly.
  - If you see an exclamation mark beside the select button, this means you have an 'Action required' on the account you see this against.

### Just the one account with us?

Your home screen will look a little different. You'll be able to click 'Submit employee data' from the on-screen options.

| 123516 - Userguide.com Monthly |          |
|--------------------------------|----------|
| Dpen account                   | Select   |
| Submit employee data           | Select 🌗 |
| Wake a payment                 | Select 🌗 |
| Wanage scheme leavers/opt outs | Select   |
| /iew documents                 | Select   |

# Submitting your employee data

### Manage account

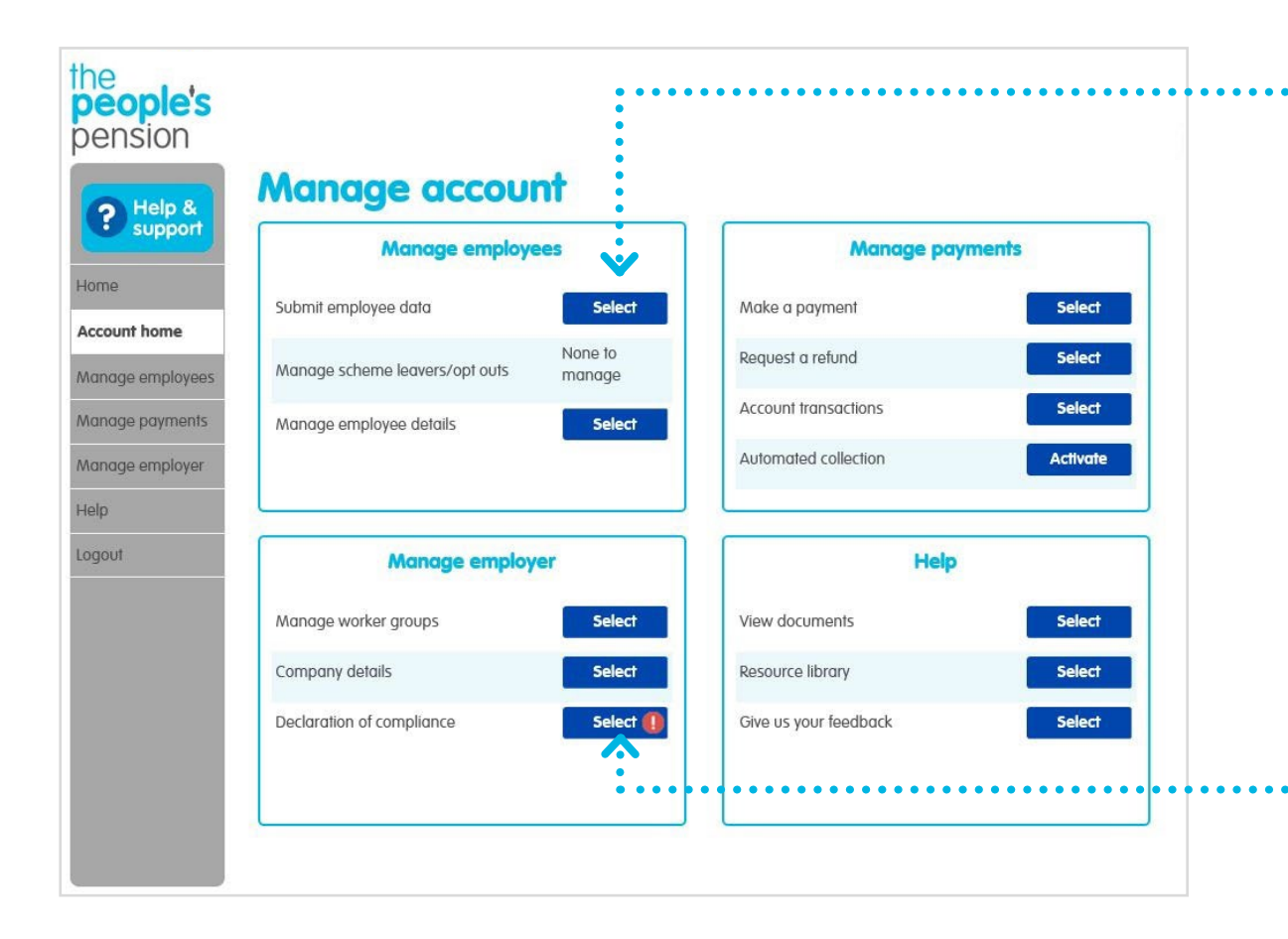

You'll reach the 'Manage account' screen for the admin account you selected. In the 'Manage employees' section select 'Submit employee data'.

You'll be able to view our quick guide and choose your account settings if this is the first time you've submitted your employee data.

You'll need to complete your declaration of compliance when:

• your duties start date has passed

• you've submitted your first employee data.

You'll need to complete this with The Pensions Regulator to show you're meeting your duties as an employer. Don't forget, you'll need to complete your declaration of compliance again at your re-enrolment date every 3 years.

## Submitting your employee data Getting started

| 0 0 0        | Intro                                          | Setup                                                     | Useful Info                                       | Ready                                      |
|--------------|------------------------------------------------|-----------------------------------------------------------|---------------------------------------------------|--------------------------------------------|
|              |                                                |                                                           |                                                   |                                            |
|              |                                                |                                                           |                                                   |                                            |
|              |                                                |                                                           |                                                   |                                            |
| ur outom? X  | miliar with ou                                 | ir sustom?                                                |                                                   | ×                                          |
| ur system? × | miliar with ou                                 | ır system?                                                |                                                   | ×                                          |
| ur system?   | amiliar with ou<br>can turn off our aetting st | IT system?<br>arted pages for this account now that you a | ire familiar with the procedure. You can turn the | m back on again from the quides & settings |

#### Making sense of it all

Hello Luke, the first thing to know about submitting your employee data is that it isn't scary! The following few pages will introduce you to the process so you are fully prepared.

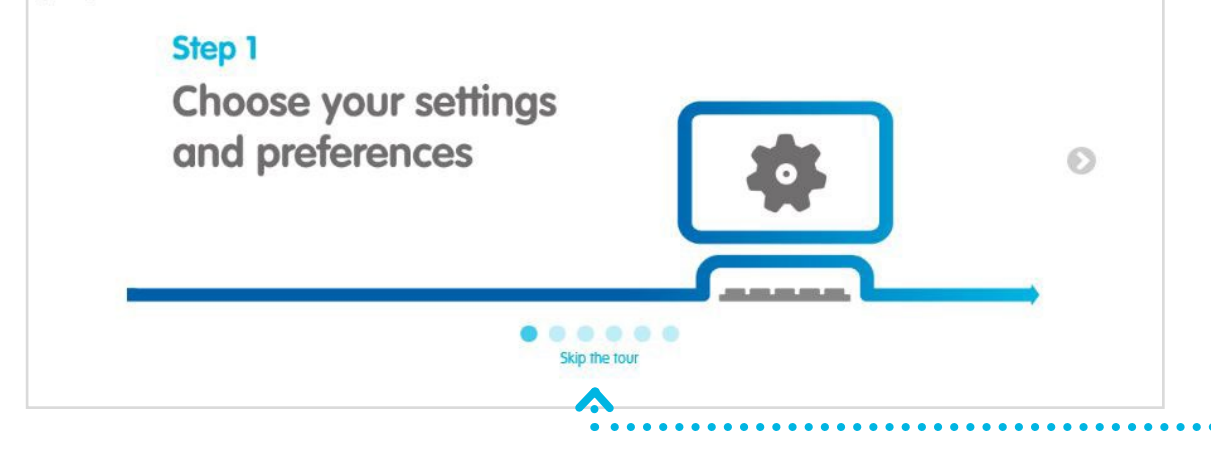

From here, we'll take you through a quick guide to submitting your employee data – you can turn this off after you've submitted your employee data for the first time or if you've changed the upload process by clicking here.

It's useful take the tour to find out more about using your account, but you can skip this if you want.

You'll also see the account settings page after completing the tour.

## Your settings Getting started

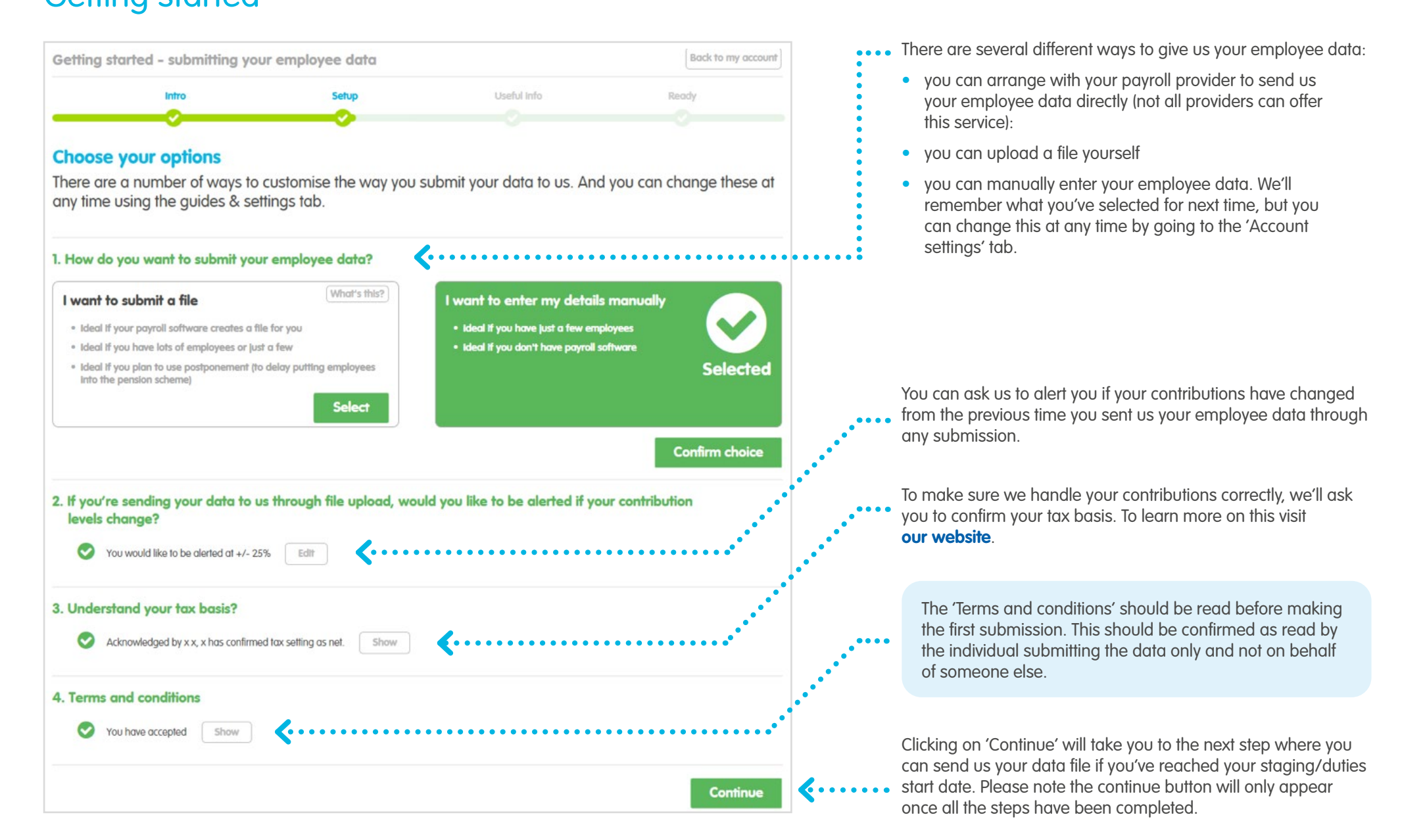

## Your settings Getting started

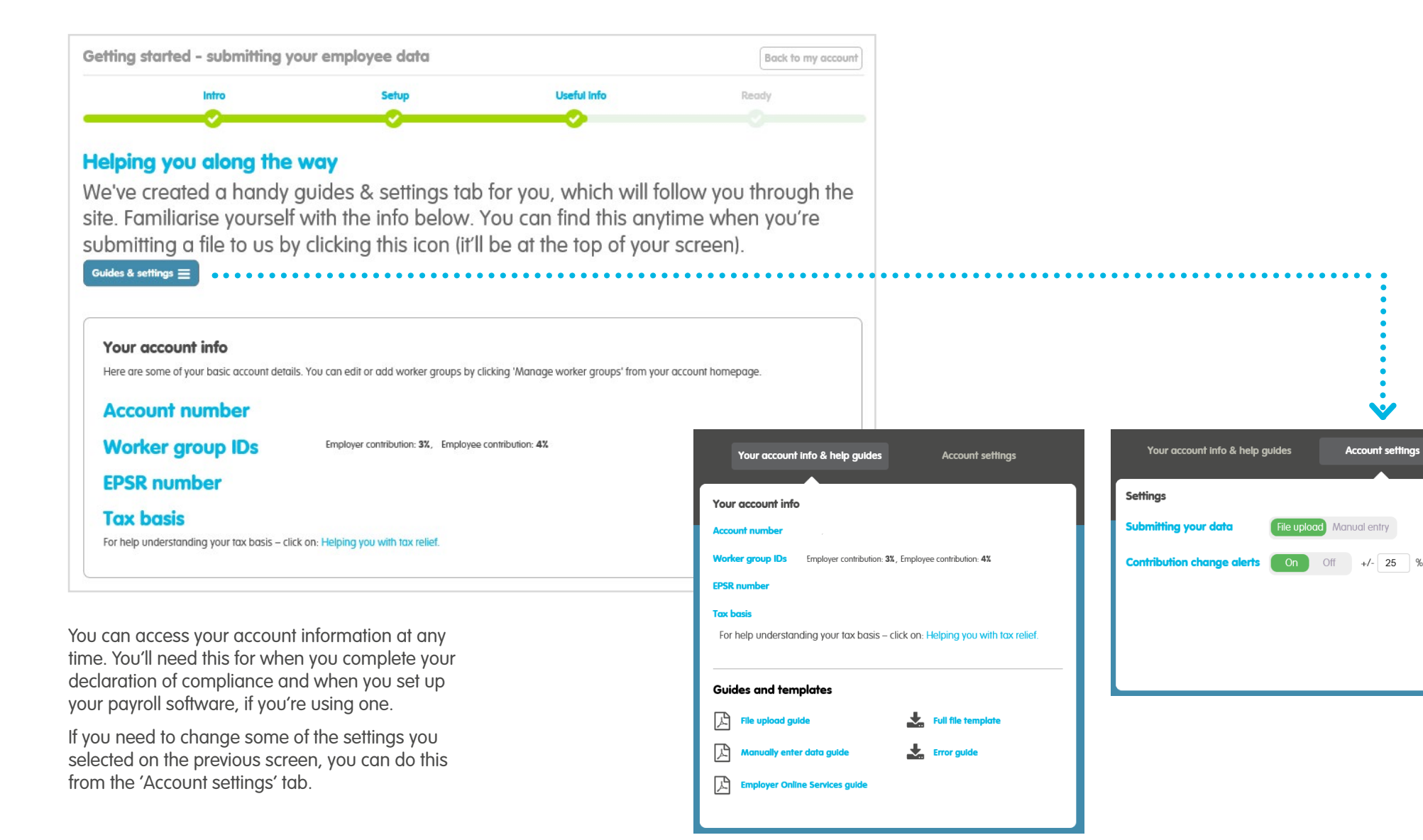

## Submitting your employee data File upload

| the<br>people's<br>pension                                                                                                    | test@test.com<br>GARC 2 06 42451, 52, 53 &54 - 371750                                                                                                    | Guides & settings $\equiv$                                                                                                    |                                                                                                    | To upload your file click 'Browse for file' and then select your<br>your computer.                                                                                                    | file from                            |
|----------------------------------------------------------------------------------------------------|----------------------------------------------------------------------------------------------------|----------------------------------------------------------------------------------------------------|----------------------------------------------------------------------------------------------------|----------------------------------------------------------------------------------------------------|--------------------------------------|
| Submit your data - file upload                                                                                                    | Starters & leavers Review & submit Make a payment                                                                                                    | Exit file upload                                                                                                    |                                                                                                    | You can download our template from <b>our website</b> , if you're<br>payroll software to output your file. We're compatible with m<br>providers, but occasionally you'll need to edit your file to mar<br>requirements. | not using<br>10st payroll<br>tch our |
| Let's get going.                                                                                                    |                                                                                                    |                                                                                                    |                                                                                                    |                                                                                                    |                                      |
| Your employee data file's re<br>system. Simply follow the st<br>and settinas' tab.                                                                                    | ady, so let's begin adding your employee de<br>eps below, and remember help's at hand in                                                                                                    | etails to our<br>our 'guides                                                                                                    |                                                                                                    | 2 - Choose file                                                                                                    |                                      |
| 1 - Check the dates on your file                                                                                                    |                                                                                                    | More help                                                                                                    |                                                                                                    | You are uploading Full File Version 1.csv                                                                                                    | Change file                          |
| Your pay frequency is set to weekly<br>Were expecting your pay period to be:<br>10/07/2020 • 6/07/2020<br>Good to know:<br>These dates follow on from your last file. | •••••••••••••••••••••••••••••••••••••••                                                                                                    | ······›                                                                                                    | The pay period dates<br>must match your<br>file submission.                                              | Tell us about your file         Does this file contain column headings?         Yes                                                                                                    |                                      |
| Assessed as Entitled or Non Eligible<br>Before you get started, make sure any employees yo<br>asking you to enrol them in the pension scheme. Via                     | ou're enrolling with a Nan Eligible ar Entitled auto-enrolment status have sent you a writ<br>it aur webste for more information.                                                                                                    | en opt-in/joining notice                                                                                                    | •••••                                                                                                    | Please select the date format being used in<br>your file dd/mm/yyyy (e.g. 12/12/20                                                                                                    | 119) 🗸                               |
| 2 - Choose file                                                                                                    | King ta logis                                                                                                    |                                                                                                    | <b>`</b>                                                                                                 | Good to know:<br>All the dates in your file must be written in the same way                                                                                                    |                                      |
| Now choose your file to upload:<br>We only accept the following files:<br>So .xls<br>So .slsx<br>So .csv                                                              | React to introv:     If you're using a payral provider the soft<br>archer after for you.     You can also create the file yoursef. Dow<br>templates to use as a starting point.     You must include your emplayees N in un<br>be able to dain tour usef from HMRC for<br>deducting emplayee contributions from 11 | vare they use may be oble to<br>nload one of our handy<br>nbers. Without these, we wan't<br>your employees if you're<br>her pay after tax. You'll find | This alert will<br>prompt you to check<br>if you've received a<br>written opt in/joining                 | Air me dules in your me most be written in me sume way.                                                                                                    | Confirm                              |
| This example shows a fu                                                                                                    | ull file (FL). If you're using maintenance                                                                                                    | e (MA) and<br>e you'd like                                                                                                    | notice from any<br>employees whose<br>auto-enrolment<br>status is 'entitled' or<br>'non-eligible' before | We'll check the way your file is laid out here. If your file has a headings they'll look something like this:                                                                                                    | :olumn                               |

vou enroll them.

| н           |       | 01/12/2019 | 30/12/2019 | FL         |
|-------------|-------|------------|------------|------------|
| Record Type | Title | Gender     | Forename 1 | Forename 2 |

to upload. A maintenance file holds employees' personal details and should only be used with new starters, scheme leavers or if a member has changed their personal information. These don't need to be submitted every pay period. A contribution file holds employees' pay period salary and contributions. This needs to be uploaded every pay period.

## Submitting your employee data File upload

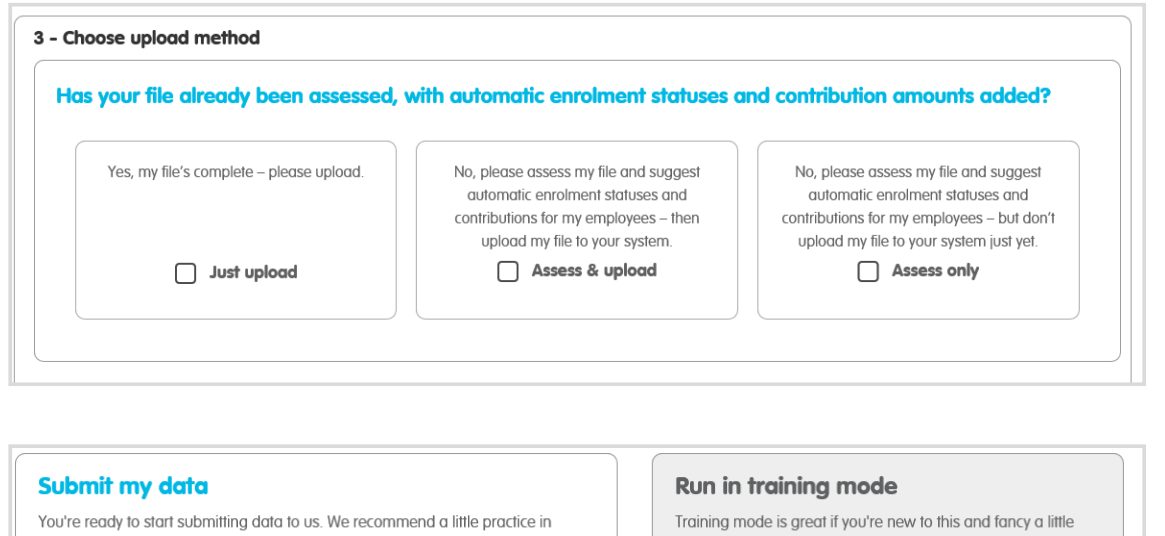

training mode first but there's still plenty of help along the way. practice. You can check out the whole process without actually sending us any data. And you can do it as many times as you like, you'll be an expert in no time! Full File Version 2.csv Full File Version 2.csv Upload file Upload file in training mode Submitted employee data history Hide histor Previous submissions will be stored here. You can download these to keep track of the information you have provided us with. Upload date: 12 Dec 2019 Pay period start date: 01 Nov 2019 Pay period end date: 30 Nov 2019 Uploaded file name: Full File Version 1.csv Download processed file Employee contributions: £61.66 Employer contributions: £37.00 ▰.

Next, we'll ask you to choose an upload method. If you've not already worked out your employee's pension contributions, we'll do it for you here. You can do this by selecting 'Assess and upload' or 'Assess only'. If you're uploading a maintenance file this doesn't need to be assessed. If you're using payroll software to work out your contributions, you should select 'Just upload'.

Once you've chosen your upload method, you'll be able to submit your data for assessment by clicking 'Upload file'.

Or if you prefer, you'll be able to choose to run in training mode at this point. Go for this option if it's the first time you're uploading your file, or you just want to practice before actually submitting your data to us.

> You'll be able to view and download your previous submissions here. Or you can view them by going to 'Account home' and then 'Account transactions'. These can be downloaded in excel format.

## Initial error report File upload

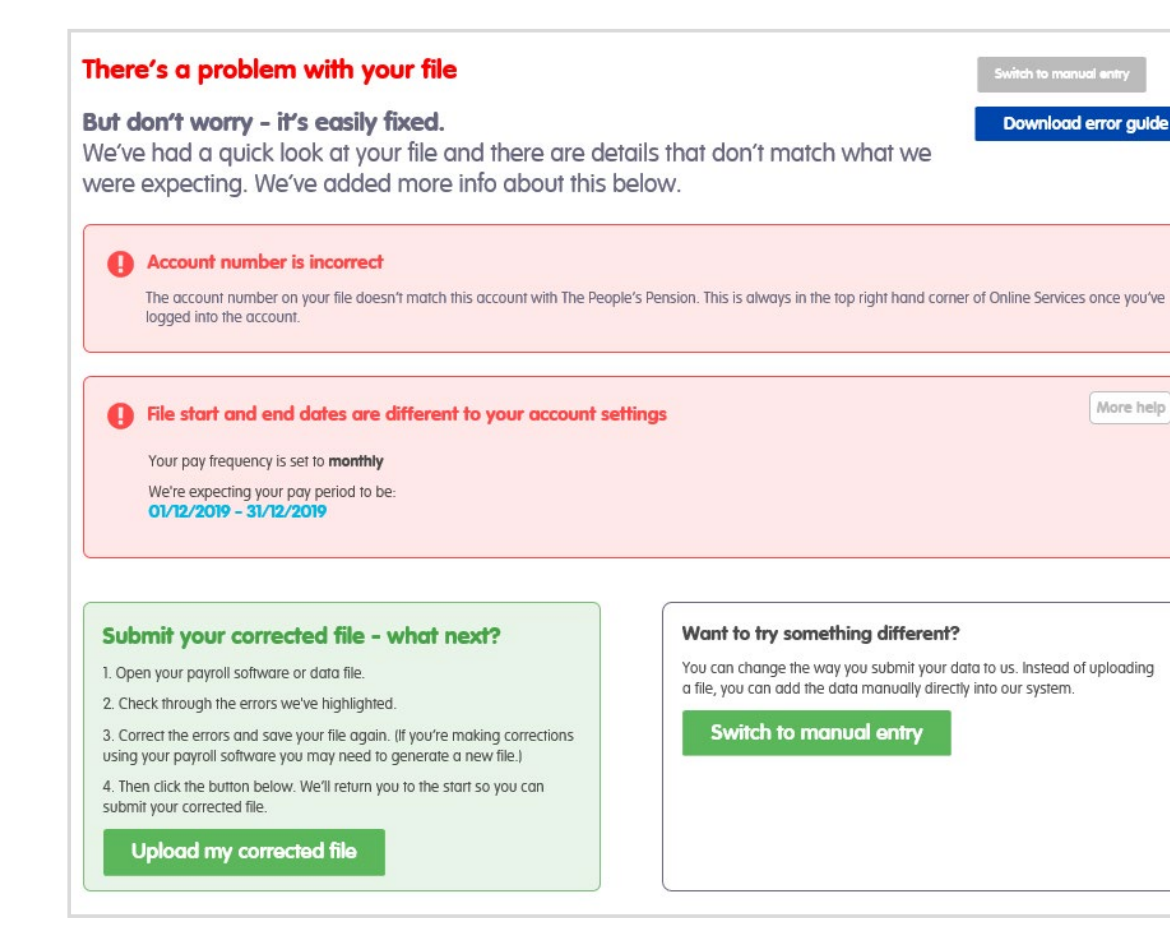

Our system will carry out some initial checks on your file to make sure it can read the information you've provided. It will also check that none of the mandatory details we need are missing.

If you don't receive any errors, you'll be able to move straight to matching the columns in your file – there's more about this on the next page.

This screen shows some example error messages, this is just a guide and not a full list of those you might receive.

You may need to contact us in order to correct some of these. Our **troubleshooting error guide** will help you.

If you've only got a few employees or aren't already using
payroll software, you might find our manual entry method more convenient. You can switch to this at any time. This can also be changed in the 'Account settings' at the top of the screen.

You should open up your own file and move through the errors, correcting or updating each one as you go.

You'll need to open your file and make any changes needed. When you're ready, click 'Upload my corrected file' to re-submit. Our system will perform the same validation checks again.

## Matching the columns in your file File upload

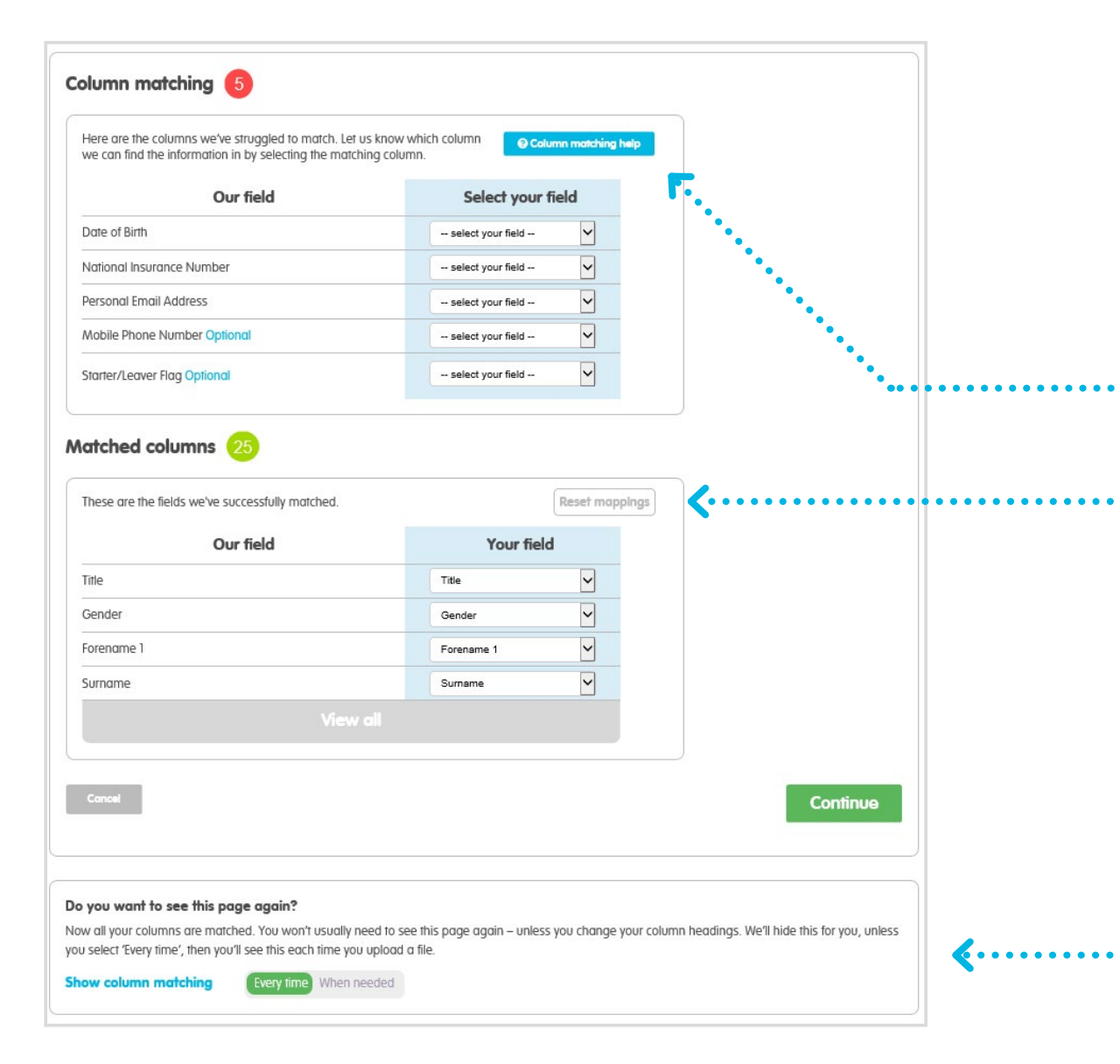

When you upload a file our system tries to figure out what information you've got in each column. This allows our system to read your file and enter the correct information about your employees into our system.

It's best to use the column headings we suggest in our file requirements – then you won't need to map your file at all.

Once you've uploaded your file, we'll try to match the columns to our requirements. This means that we'll identify the employee data in each column and ensure your headings reflect ours.

If any mandatory details are missed, we'll highlight these to you in a separate box. This will need to be corrected before you can continue.

After you've finished matching your field, you'll be able to preview your file. If the matched columns are incorrect you can click 'Reset mappings' and start again.

Once all the columns have been matched, click 'Continue'.

#### Our system's reading the information you've uploaded

Sometimes we'll need your help matching the columns on your file to what we're expecting. If you have 'Unmatched columns' you may need to change this. (If you can't, please click 'Continue').

You'll need to map your file the first time you use this service, we'll save your settings. So as long as you use the same file format next time you upload a file, you won't need to map it again.

# File Validation

## File upload

#### We've found (2) error(s)

Follow the steps below to fix the errors, then you can resubmit your file.

#### 1 - Review the errors We've found errors with the following employee(s) Download error auide •• Error no Employee Row Data with error Hints Adam Sample 3 Incorrect gender for the title 3 2 Adam Sample Incorrect title for the gender Download your error report Good to know: You can download a copy of your file with any errors highlighted. Error report - xis Print the errors - pdf 2 - Fix the errors Want to try something different? You can change the way you submit your data to us. Let's begin fixing those errors. We think it's easiest if you open up your payroll software or Instead of uploading a file, you can add the data manually your own data file, then work through the list, correcting them one-by-one. directly into our system. You can change the way you do this by clicking the Open If you need help along the way, take a look at our error guide where we explain what might be the problem. If you get really stuck, contact us at support settings button below, which will open up the Guides & settings tab in the right place for you. Download error auide **Open setting** 3 - Submit your corrected file - what next? 1. Open your payroll software or data file.

Check through the errors we've highlighted.
 Correct the errors and save your file again. (If you're making corrections

using your payroll software you may need to generate a new file.)

4. Then click the button below. We'll return you to the start so you can submit your corrected file.

Upload my corrected file

Each time you upload a file we'll check the data you've supplied. If we find any errors or inconsistencies within the file you'll receive an error report.

This screen shows some example error messages, this is just a guide and not a full list of those you might receive.

You may need to contact us to correct some of these. Our **troubleshooting error guide** will help you.

If you've only got a few employees, or aren't already using a payroll software, you might find our manual entry method more convenient. You can switch to this at any time from the 'Account settings' tab.

Click download error guide as either a pdf or excel report, (depending on your own computer settings you might need to click 'Enable editing' so that you can see the error comments).

You'll need to open your file and make any changes needed. When you're ready, click 'Upload my corrected file' to re-submit. Our system will perform the same validation checks again.

# File Validation

| 1  | A                 | B                        | С                | D       | E                  | F                    | G       |       |
|----|-------------------|--------------------------|------------------|---------|--------------------|----------------------|---------|-------|
| 1  | ERROR REPO        | RT                       |                  |         |                    |                      |         |       |
| 2  | 1. Locate your e  | rror(s) - highlighted in | red.             |         |                    |                      |         |       |
| 3  | 2. Hover your m   | ouse over the error.     |                  |         |                    |                      |         |       |
| 4  | 3. Open your ow   | n file and amend the     | incorrect inform | mation. |                    |                      |         |       |
| 5  | 4. Save and close | se your amended file.    |                  |         |                    |                      |         |       |
| 6  | 5. Upload your a  | mended file.             |                  |         |                    |                      |         |       |
| 7  | Source Row        | RecordType               | Title            | Gender  | Fr                 | F 0                  | Surname | Date  |
| 8  | 3                 |                          | Mr               | F       | A ERROR: Incorrect | gender for the title | Sample  | 01/01 |
| 9  |                   |                          |                  |         |                    |                      |         | _     |
| 10 |                   |                          |                  |         |                    |                      |         |       |
| 11 |                   |                          |                  |         |                    |                      |         |       |
| 12 |                   |                          |                  | -       |                    |                      |         | _     |
| 13 |                   |                          |                  |         |                    |                      |         |       |
| 14 |                   |                          |                  |         |                    |                      |         |       |

If you download your report in excel we'll highlight any issues in red. Hover your cursor over these for an explanation. You'll need to click 'Enable editing' before the error message will appear.

Check out our **troubleshooting error guide** for a full list of errors and explanations.

You should open up your own file and move through the errors, correcting or updating each one as you go.

If you're making changes to your employee details, don't forget to update your own systems and payroll software (if you use any).

## Not your first file upload? File upload

#### Time to check your scheme leavers

We've compared your file to the information you gave us last time. We've found members that were on your last file but aren't on this one.

| ID | NI Number | Forename | Surname | Actions O Set all as scheme leavers O Set all as Ignore this time |
|----|-----------|----------|---------|-------------------------------------------------------------------|
|    |           | Michelle | Sample  | O Scheme leaver<br>O Ignore this time                             |
|    |           | Sandra   | Sample  | <ul> <li>Scheme leaver</li> <li>Ignore this time</li> </ul>       |

#### Employees missing from your file

If an employee is not on this file but was on your last file, we'll ask you to check and confirm why they're missing. It could be that they've left your business or the scheme, or because they've no contributions for this pay period. Please confirm why they're missing by selecting either 'Scheme leaver' or 'Ignore this time'.

# Starters and leavers

### File upload

| the<br><b>people's</b><br>pension |                    |                 |                | Guides & settings 🚍 |
|-----------------------------------|--------------------|-----------------|----------------|---------------------|
| Submit your data – file upload    |                    |                 |                | Exit file upload    |
| Upload file Serror check          | Starters & leavers | Review & submit | Make a payment | Complete            |

#### Time to check your new starters

We've compared your file to the information you gave us last time and have found members that might be new.

| onique ib | NI Number | Forename | Surname | Action<br>Select all matched                       |
|-----------|-----------|----------|---------|----------------------------------------------------|
| 5439      |           |          | Smith   | Match - Smith, 01/11/1990 New scheme member Remove |
|           |           |          |         |                                                    |
| incel     |           |          |         | Continu                                            |
|           |           |          |         | Comm                                               |
|           |           |          |         |                                                    |
|           |           |          |         |                                                    |
|           |           |          |         |                                                    |
| &CE webs  |           |          |         | Terms of use   Lead   Contact                      |

#### Are these existing members?

We'll check your file and compare it to your previous submission to see if any of your employees have changed their details. If you've changed one of your employee's unique identifiers, you might see this screen. We need you to check if these are:

• An existing member

Select 'Match employee'. We'll add any contributions for this person to the existing matched member.

• A new employee

Select 'New scheme member'. We'll add this person as a new member. They'll receive new joiner information.

Added in error

Select 'Remove'. We'll ignore this person on your file and won't create a new membership record for them.

## If we assess your file File upload

#### **Review and download**

We have now assessed your file based on our understanding of current auto-enrolment legislation. The data from the assessment summary can be uploaded into your payroll system, copied into your file or you can confirm the amendments using the next steps.

We will confirm if the information you have provided matches our expectations or if it does not. If it does not you will either need to correct the information on your file or you can make these corrections using the next steps.

We have also validated the personal details supplied within your file. If there were any issues with the information supplied, we will remove the data and you will need to update this under Action's Required once your file has been submitted.

#### 3 employees assessed

| ssessment summary     | Meets expectations | Doesn't meet expectations |                          |        |          |
|-----------------------|--------------------|---------------------------|--------------------------|--------|----------|
| Luto enrolment status | 2                  | 1                         | -                        |        |          |
| mployer contributions | 3                  | 0                         | -                        |        |          |
| mployee contributions | 3                  | 0                         |                          |        |          |
| Download CSV a        | issessment summo   | Iry Download              | Excel assessment summary | ]<br>F | Continue |
|                       |                    |                           |                          | ••••   | •••      |
|                       |                    |                           |                          |        | ····     |

If you've asked us to assess your file we'll show you an assessment summary. We break this down into 'Meets expectations' or 'Doesn't meet expectations' based on the auto-enrolment statuses and contributions. If your employee joins or leaves the scheme part way through a pay period, you may want to work out their pro-rata contributions – our assessment tool can't do this for you.

We'll suggest the employee's auto-enrolment status. Scroll across your assessment summary to see suggested autoenrolment date and contribution amounts for each employee.

If you selected 'Assess my file only' click 'Finish'. You could use our assessment suggestions to update your payroll and produce a full file (with auto-enrolment statuses and contribution amounts added) ready to upload to us.

If you're uploading your file to our system now (you selected 'Assess and upload my file') review our suggestions and click 'Continue'.

Click to download an assessment summary. Use the red and green indicators to identify employees where we've suggested a change in contributions. The suggestions we make are based on the minimum contribution amounts set by your worker group.

....

## If we assess your file File upload

| Submit your d | ata – file upload |                    |                 |                | Exit file upload |
|---------------|-------------------|--------------------|-----------------|----------------|------------------|
| Upload file   | Error check       | Starters & leavers | Review & submit | Make a payment | Complete         |

#### Automatic enrolment statuses

Here are our suggested statuses for your employees. We've worked this out based on the age and salary you've given us. Have a look through and accept or ignore our suggestions for each employee.

| Cotal earnings          | £1000.00         | C Keen the supplied status of <b>Finible</b> | bare of binn, on on mos |
|-------------------------|------------------|----------------------------------------------|-------------------------|
| ensionable<br>earnings: | £1000.00         | Accept the suggested status of Non Eligible  |                         |
|                         |                  |                                              |                         |
| Jownload CSV ds         | sessment summary | Download Excel assessment summary            |                         |

We'll give you the option to accept our suggestion of auto-enrolment status for each employee (or you can choose 'Accept all suggested statuses'). This'll be based on their age and earnings.

We'll then give you the option to accept our suggested contribution amounts for each employee (or you can choose 'Accept all suggested values'). These amounts are based on the worker group settings selected when you set up your worker groups.

To refresh your memory on what you chose for your worker groups, select the guides and settings icon on the top right of the page.

## **Final summary** File upload

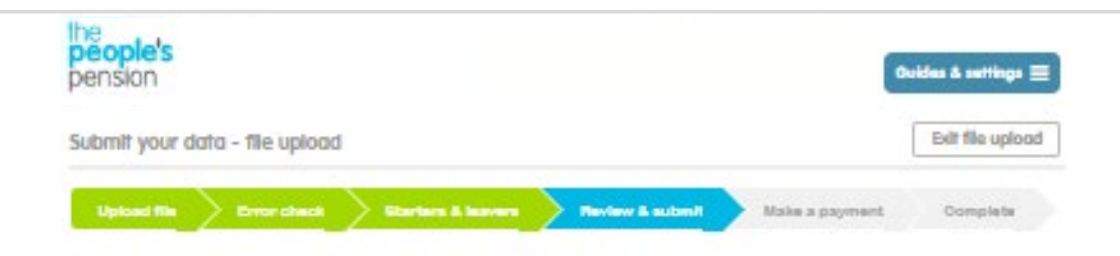

#### You're almost there!

Your data is nearly ready for submission. Just check over the summary and if you're happy hit the submit button. We'll process the info overnight and you'll see it on this account tomorrow.

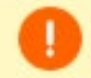

#### Assessed os Entitled or Non Eligible

It looks like you've a new member to the persion scheme with a Non Eligible or Entitled auto-enrolment atdras. Please check you've received a written opt-in-forming notice asking you to errol them in the persion scheme. They shouldn't be enrolled automatically. By sobmitting your like, you canfirm you've received the correct written natice.

If you think this serit right, please check the employee's date of birth and earnings are right. Or correct your data file and payroll software (if you use it) to remove the employee until the written notice has been received, before re-submitting. Vali our website to read more about this.

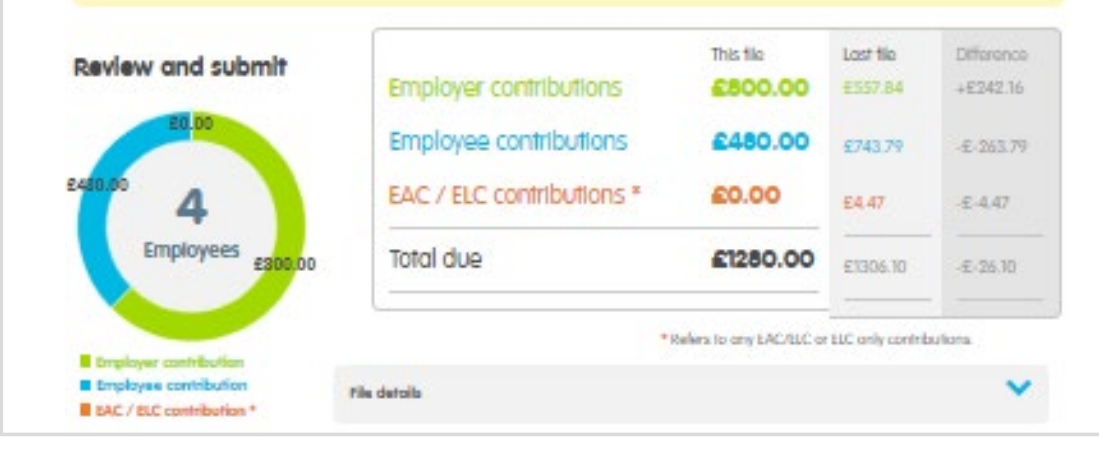

We'll summarise the details in your file, broken down into an employee summary and a contribution summary.

If you've realised there is an error in your file and you'd like to return and start the file upload process again, you can click 'Cancel'.

If you're happy with the information you've provided please click 'Submit'. You won't be able to edit or delete your data after you've submitted it.

Our systems will process your file within 30 minutes and you'll be able to see it in your Online Services account the following day. You'll also need to sign a declaration stating that to the best of your knowledge, this meets your requirements.

## Make a payment

### Manage payments

#### Thanks!

We've got your data. You'll see this on your account when you log in tomorrow

#### Time to make a payment

You've submitted your data, the last step is to make a payment for these contributions. Check the payment details and select from the payment options below.

View recent transactions

| Collection date | Amount (£) |
|-----------------|------------|
| 27/12/2019      | 600.00     |

#### Did you know your payments can be taken automatically each month?

Simply tick the automated collection box to activate and choose a date between the 1st and 19th. For more information click help and support. If the date you submit your employee data is less than 5 days before your collection date, we'll collect the money for this the following month.

If you don't want to set up automated collection and you know the amount you want to pay - just key this amount into the payment box

#### **Payment needed**

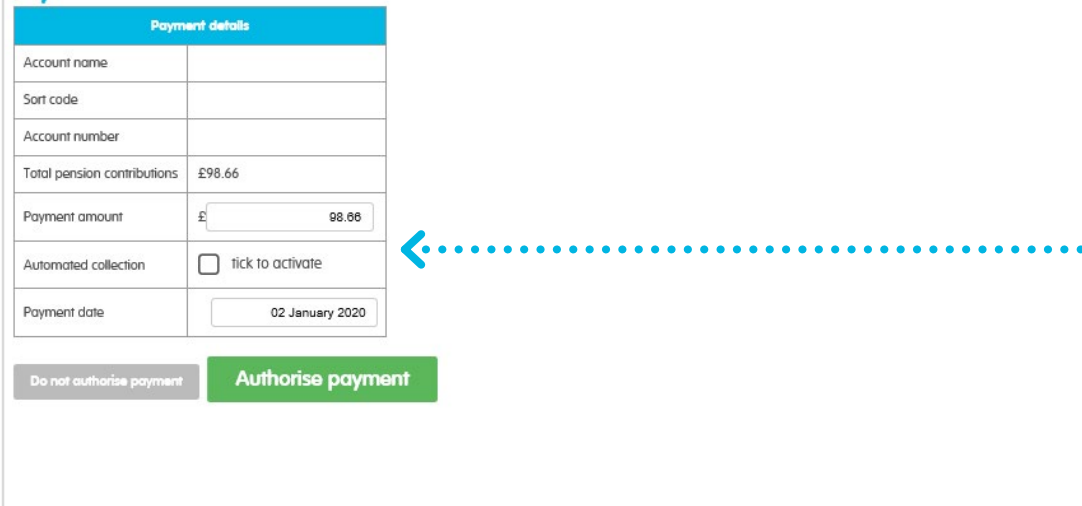

Once your file has been submitted, we'll ask you to make a payment. We can collect your payments automatically on a day of your choosing. You'll just need to tick the box to activate and select the day you want us to collect any amount due. Schedules need to be uploaded 6 working days before the collection date to ensure they are collected on time. If you prefer, you can choose to make a payment every time you submit employee contribution data to us by leaving this box unticked. You'll need to enter the amount you want to pay and then select 'Authorise payment'.

Please make sure you have the authority to authorise a payment on behalf of the company – if you don't, select 'Do not authorise payment'. You can then ask the person with the appropriate authority to log in to their own Online Services account and select 'Make a payment' from the account home screen.

Payments are due before the 22nd day of the month following your pay period. You can find out more about making a payment on our **help and support page**.

If you already have a Direct Debit set up with us it's really easy to make a payment. We can collect this automatically – simply tick the box to activate and select a day of your choosing each month. Or if you'd prefer, you can just enter the amount you'd like to pay and click 'Make a payment' – you'll need to do this each time you send us contributions.

• Please note, if a file was uploaded previously, without a payment being made, the total contribution amount from that file will also be included on the 'Payment amount' along with the value of your new file. The 'Tick to activate' is for automated collection only. This won't authorise the payment.

People's Administration Services Limited Manor Royal, Crawley, West Sussex, RH10 9QP. Tel 0300 2000 555. www.peoplespartnership.co.uk

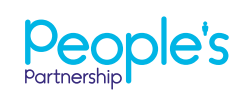

Registered in England and Wales No. 2207140. People's Administration Services Limited is authorised and regulated by the Financial Conduct Authority. Ref. 122787. It acts as a distributor of, and an administrator for, pensions (including The People's Pension), accident and death insurance and a range of financial welfare products. To help us improve our service, we may record your call.